## Anleitung zum Ändern des eigenen Profils bzw. zum Hinterlegen der E-Mail-Adresse

| 1. Schritt: Profil öffnen                        |                                             | 1. Schritt                       |
|--------------------------------------------------|---------------------------------------------|----------------------------------|
| Nordpfalz-Gymnasium<br>D-67292 Kirchheimbolanden | Dateiablage Messenger 💌 🖂 Meine Nachrichten | Tra (Profil) O Abmelden WebUntis |
| Heute Stundenplan Unterricht Klassenbuch         |                                             |                                  |

- 2. Schritt: persönliche E-Mail-Adresse eingeben
  (Sollte ein/e Schüler/in keine E-Mail-Adresse besitzen, kann auch eine E-Mail-Adresse der Eltern eingegeben werden.)
- 3. Schritt: Häkchen setzen
  (Dieses Häkchen ist hilfreich aber nicht zwingend notwendig. Es bewirkt, dass Nachrichten innerhalb des WebUntis-Systems automatisch auf Ihre E-Mail-Adresse weitergeleitet werden.)
- 4. Schritt: eigenes Passwort erstellen (fakultativ)

|         |                   |              | ,[                | 2. Schritt     |                  |                                                          | 3. Schritt                         |           |   |                             |    |
|---------|-------------------|--------------|-------------------|----------------|------------------|----------------------------------------------------------|------------------------------------|-----------|---|-----------------------------|----|
| Heute   | Stundenplan       | Unterrich    | t Klassenbucl     | Stammdaten     | Administratio    | on                                                       |                                    |           | ÷ | Mi. 27.11.2019<br>2019/2020 | 18 |
| Allgeme | in Freigab        | en           |                   |                |                  |                                                          |                                    |           |   |                             | ?  |
| Name    |                   | /            |                   |                |                  |                                                          |                                    |           |   |                             |    |
| E-Mail  | Adresse           |              |                   |                | Sprache          |                                                          |                                    |           |   |                             |    |
|         |                   |              |                   |                | Deutsch          | 1                                                        |                                    | -         |   |                             |    |
| Benutz  | ergruppe          |              |                   |                | Abteilung        |                                                          |                                    |           |   |                             |    |
| Admi    | inistration (admi | n)           |                   |                | Keine Al         | bteilung                                                 |                                    |           |   |                             |    |
| Offene  | Buchungen         |              |                   |                | Max. offer       | ne Buchungen                                             |                                    |           |   |                             |    |
| 1       |                   |              |                   |                | 0                |                                                          |                                    |           |   |                             |    |
| Em      | nfangene Nachri   | chten an E-N | Apil-Adresse weit | erleiten       |                  |                                                          |                                    |           |   |                             |    |
| - Ber   | nachrichtigunger  | des Aufgab   | en- und Ticketsy  | stems erhalten |                  |                                                          |                                    |           |   |                             |    |
| Starts  | eite              |              |                   |                |                  |                                                          |                                    |           |   |                             |    |
| 🖲 Mei   | in Unterricht     |              |                   |                | Vergar           | ngene Unterrichtsstunden                                 | anzeigen                           |           |   |                             |    |
| O Unt   | terricht Klassen  |              |                   |                | Unterr<br>des ak | richtsstunden des nächster<br>ktuellen Tages vergangen s | n Tages anzeigen, wenn all<br>sind | e Stunden |   |                             |    |
|         |                   |              |                   |                |                  |                                                          | 5110                               |           |   |                             |    |
|         |                   |              |                   |                |                  |                                                          |                                    |           |   |                             |    |
|         |                   |              |                   |                |                  |                                                          |                                    |           |   |                             |    |
| Speid   | hern Passwo       | ort ändern   |                   |                |                  |                                                          |                                    |           |   |                             |    |
|         | N                 | - 1          |                   |                |                  |                                                          |                                    |           |   |                             |    |
|         |                   |              |                   |                |                  |                                                          |                                    |           |   |                             |    |
| 5.      | Schritt           |              |                   | 4. Sch         | ritt             |                                                          |                                    |           |   |                             |    |

## 5. Schritt: speichern

## **1. Schritt:** Benutzer eingeben

2. Schritt: "Passwort vergessen?" anklicken (WebUntis schickt Ihnen dann neue Zugangsdaten.)

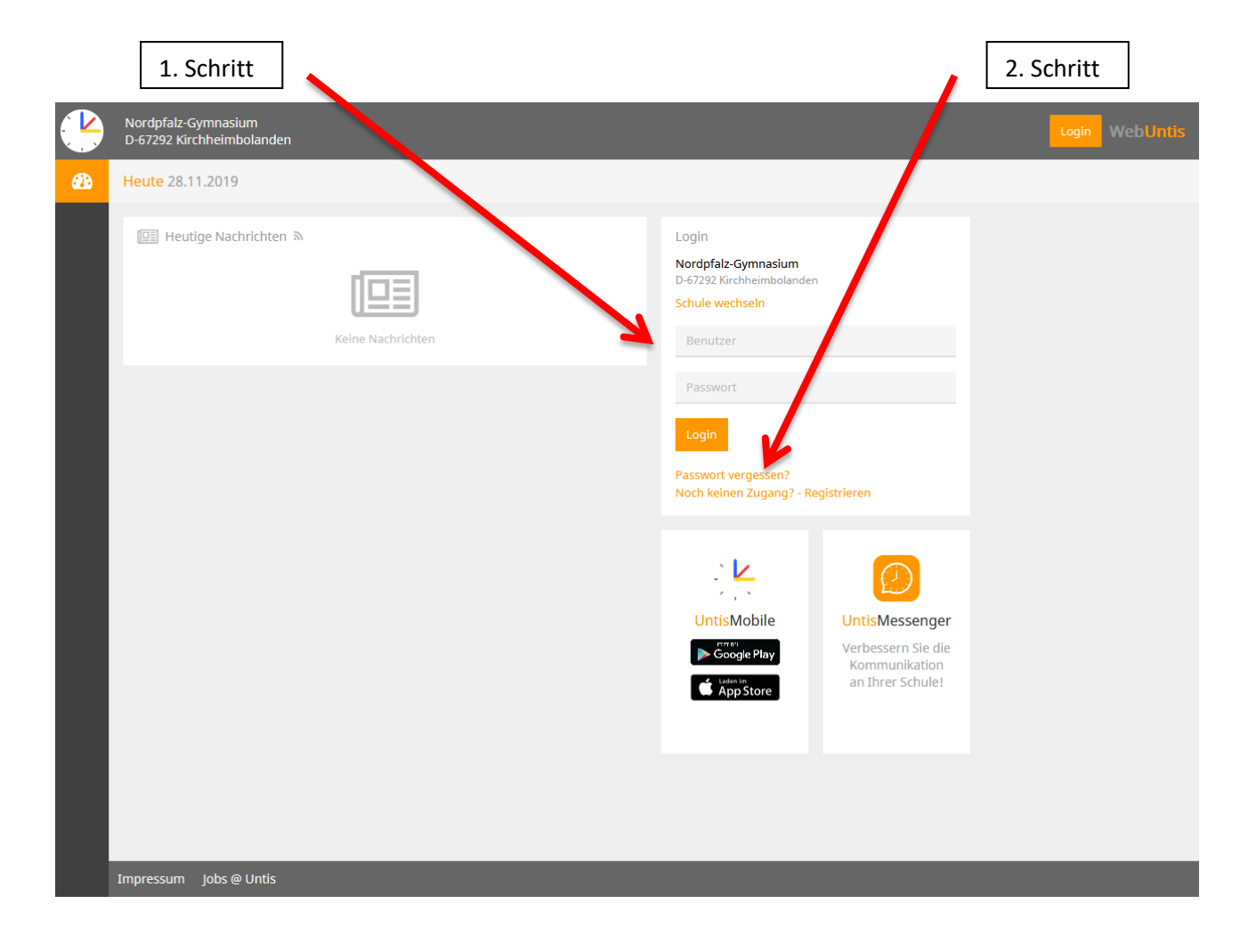